## Web 端如何撤销维修申请(文档)

用户提交维修申请后,若单据暂无人审批,用户本人申请的维修申请单可以进行撤回操作。

用户登录互海通 Web 端, 依次点击"维修管理→维修申请"进入维修申请界面, 可根据筛选 条件及关键字搜索快速查找目标单据(注:单据状态筛选"审批中"), 点击目标单据任意位置 进入详情界面, 在该界面点击"撤回", 确认弹窗点击"确定", 则单据退回到编辑状态。

| G        | )互海科技                                             | i -                                |                        |                        | 工作台                         | 25129 | 船舶监控       | 发现     |                   |        | Q" 🏠 🕁 🕫                       | 0     | 朱慧      |  |
|----------|---------------------------------------------------|------------------------------------|------------------------|------------------------|-----------------------------|-------|------------|--------|-------------------|--------|--------------------------------|-------|---------|--|
| B        | 维修管理                                              | ~                                  | 维修日                    | 申请                     |                             |       |            | 2、可根据  | 居筛选条件及关键字         | 建搜索快速查 | 找目标单据 (注: 单                    | 据状态筛选 | :"审批中") |  |
|          | 维修申请                                              |                                    | · 1、依次<br>新增           | 点击进入维修申请界面<br>维修项统计    |                             |       |            |        | 请选择时间范            | Ŧ      | 搜索关键字                          |       | 愛索 軍置   |  |
|          | 维修计划<br>维修方案                                      |                                    | #                      | 维修申请单名称                | 申请船舶 ▼                      | 部门 🕶  | 紧急程        | € ▼ 预计 | 十维修日期             | 预计维修地点 | 审批中マ                           | 操作    |         |  |
|          | 白修                                                |                                    | 1                      | 维修申请2025.3.4 0         | 40 互海1号                     | 轮机部   | 正常         | 202    | 25-03-11          |        | 审批中                            | 导出    |         |  |
|          | 航修                                                |                                    |                        |                        |                             |       | 1          |        |                   |        |                                |       |         |  |
|          | 「修 3、点击目标单据任意位置进入详情界面                             |                                    |                        |                        |                             |       |            |        |                   |        |                                |       |         |  |
|          | 维修结算                                              |                                    |                        |                        |                             |       |            |        |                   |        |                                |       |         |  |
| <u>ل</u> | 库存管理                                              |                                    |                        |                        |                             |       |            |        |                   |        |                                |       |         |  |
| Q        | 采购管理                                              |                                    |                        |                        |                             |       |            |        |                   |        |                                | _     |         |  |
| ٦<br>P   | 加加成为                                              |                                    |                        |                        |                             |       |            |        |                   |        |                                | 1条    | 10条/页 🖌 |  |
| 0        | 30 DBAE                                           |                                    |                        |                        |                             |       |            |        |                   |        |                                |       |         |  |
|          | 维修申请 💷 🔴 🔞                                        |                                    |                        |                        |                             |       |            |        |                   |        |                                |       |         |  |
| 1        | 准修申请单名称:                                          | 维修申请                               | 23090702               |                        | 10280000 - Frank            |       |            |        | arca, as          | C #1   |                                |       |         |  |
|          | #159 198 199 199 199 199 199 199 199 199 19       |                                    |                        | 爭竭加加: Fran<br>预计维修日期*: | <b>读计编修日期</b> ": 2023-09-09 |       |            |        | 预计维修地点: 请填写预计维修地点 |        |                                |       |         |  |
|          | 建议操作类型: 清选择 · · · · · · · · · · · · · · · · · · · |                                    |                        |                        |                             |       |            |        |                   |        |                                |       |         |  |
|          | # 维修话                                             | 留/项目                               |                        | 维修原因"                  |                             |       | $\bigcirc$ |        | i件和1物种            |        | 维修申请历史                         | 操作    |         |  |
|          | gz gz                                             |                                    |                        |                        |                             |       |            |        | 写所需备件和物料          |        | 2023-07-14, <u>维修申请历</u><br>史> | IN DI |         |  |
|          |                                                   |                                    |                        |                        | *                           | 确定    | E要撤回!!     | 1      |                   |        |                                |       |         |  |
|          |                                                   |                                    |                        |                        |                             | 取消    | 肖 确定       |        |                   |        |                                |       |         |  |
|          |                                                   |                                    |                        |                        |                             |       |            |        |                   | Dâ     | 全部退回                           |       |         |  |
|          |                                                   |                                    |                        |                        |                             |       |            |        |                   |        |                                |       |         |  |
|          | ◎ 申请                                              | 2023-09-07 1<br>Gao Yin            | 6.56.55                |                        |                             |       |            |        |                   |        |                                |       |         |  |
|          | <ul> <li>申请</li> <li>③</li> <li>机务i</li> </ul>    | 2023-09-07 1<br>Gao Yin<br>即批 — 机务 | 6:56:55<br><b>经理</b> ① |                        |                             |       |            |        |                   |        |                                |       |         |  |

## 说明:

单据撤回后,会回到维修申请编辑界面,用户可根据需求进行修改,然后再次提交单据。